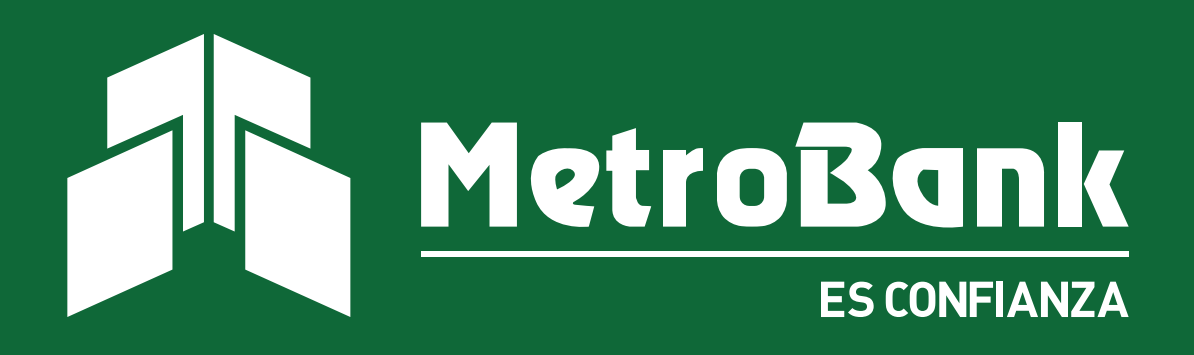

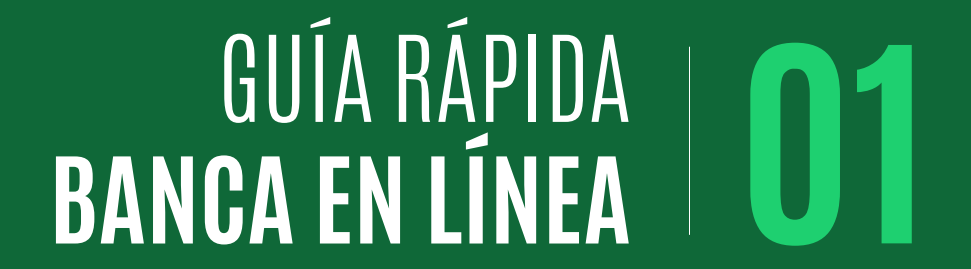

### INGRESO A Banca en línea

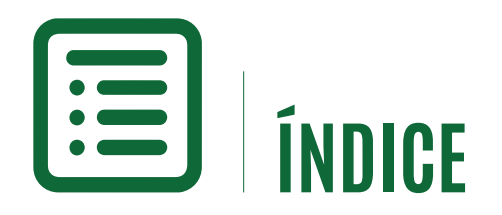

| Banca en Línea               | 01 |
|------------------------------|----|
| Ingresar a la Banca en Línea | 02 |
| ¿Olvido su contraseña?       | 05 |

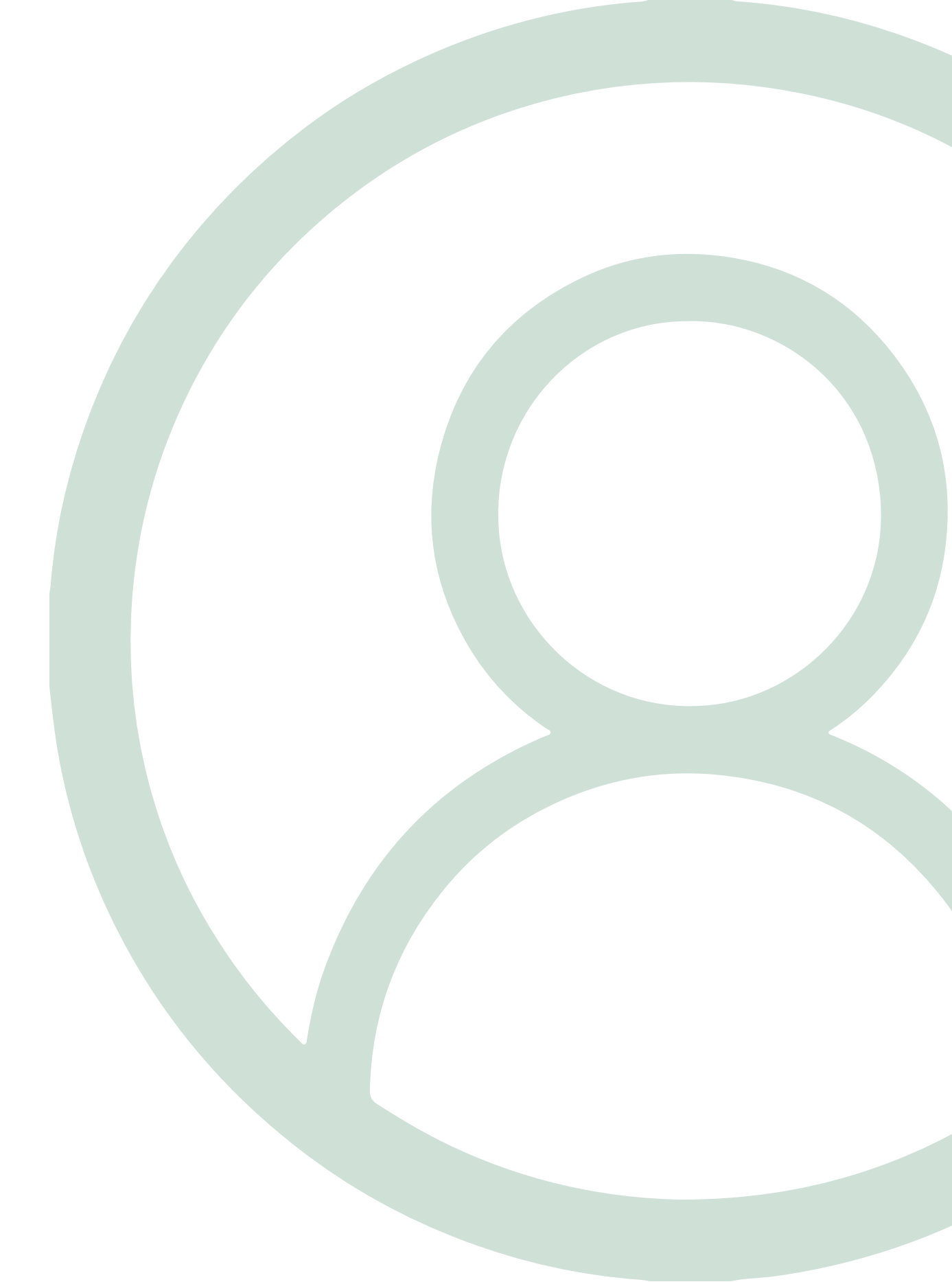

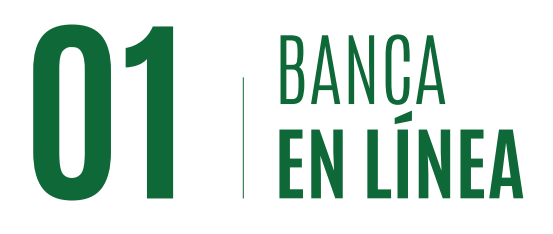

Bienvenido a su Banca en Línea de MetroBank, disponible para usted las 24 horas del día y 7 días a la semana, sin interrupciones.

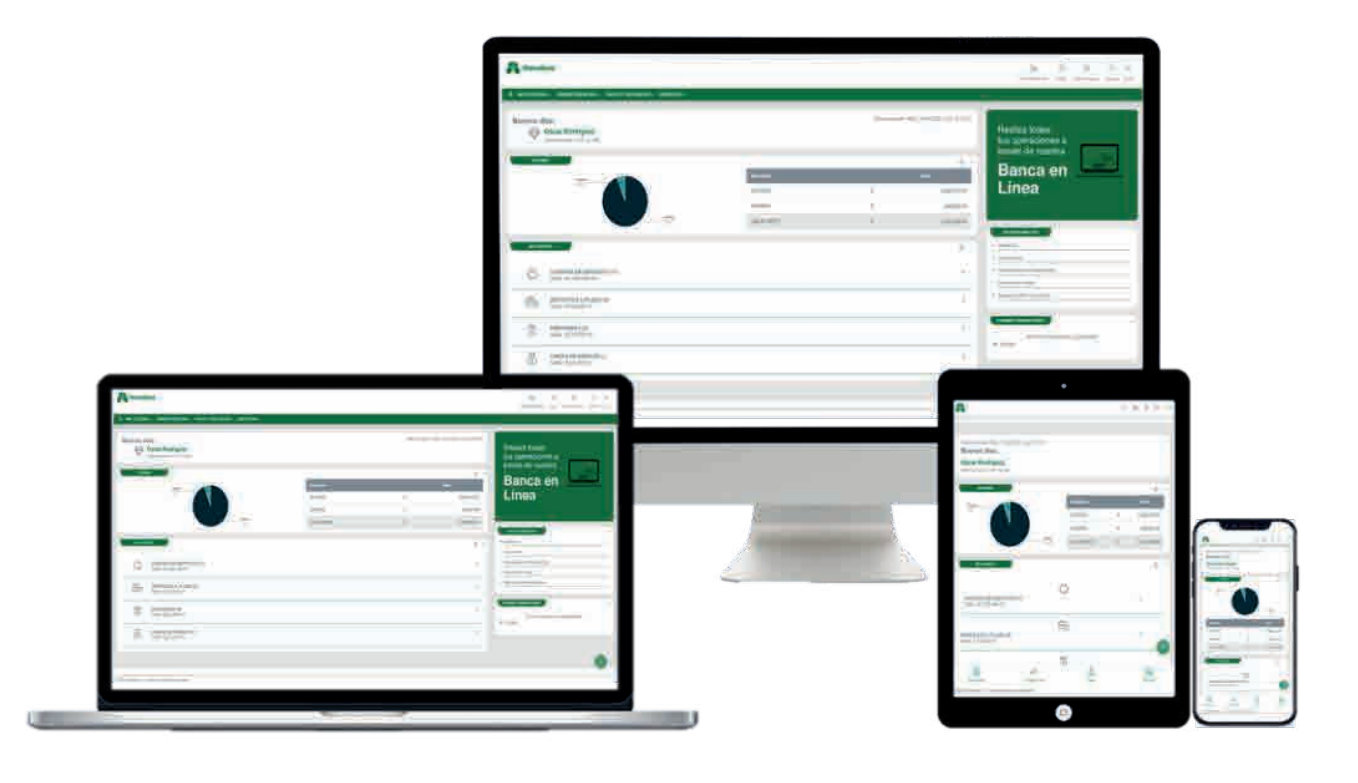

#### Algunas de las facilidades y beneficios de usar la Banca en Línea son:

- Resumen agrupado por tipo de producto, con gráfica de distribución de activos y pasivos.
- Recargas de Panapass en línea, con actualización inmediata de su saldo en ENA.
- Pagos al Municipio de Panamá en línea: vehículos, negocios y liquidaciones.
- Consultas de Estados de Cuenta históricos de cualquier año.
- Creación de Plantillas de Favoritos para pagos y transferencias.
- Configuración de Transferencias/ Pagos futuros y programación de pagos recurrentes.
- Mecanismos de seguridad para mantener su información confidencial: imagen antiphishing, Softoken, Tarjeta Token y correos de confirmación de transacciones.

### **02** INGRESAR A LA **BANCA EN LÍNEA**

Para tener acceso a la Banca en Línea, usted debe firmar la Solicitud de Afiliación al servicio de Banca en Línea Personal a través de su oficial de cuenta. Por favor proporcione su correo electrónico, para que le sea configurado a su usuario, y usted pueda recibir las notificaciones de las operaciones que realice en línea.

MetroBank le entregará un sobre con su usuario y contraseña (clave secreta o pin) impreso en papel de seguridad, una vez utilice esta contraseña inicial por primera vez, el sistema le pedirá hacer cambio de contraseña.

Pasos para ingresar a la Banca en Línea Personal:

#### Paso 1

Para ingresar usted debe acceder a la siguiente dirección:

http:// www.metrobanksa.com

#### Paso 2

Seleccione en el menú de Banca en Línea, la opción **"Personal"**.

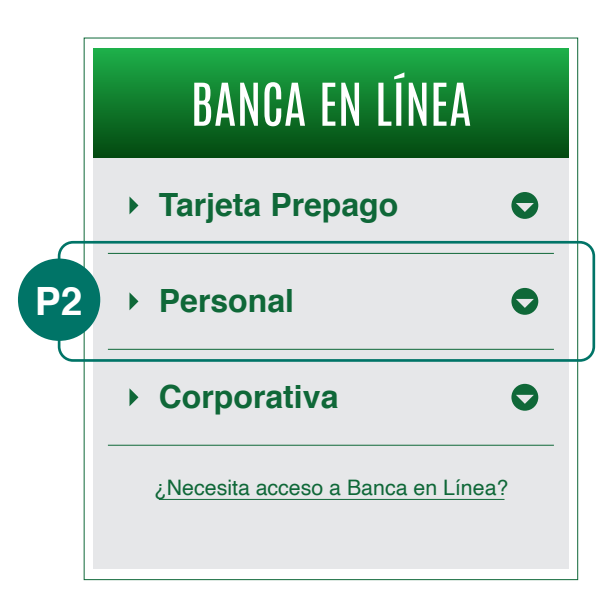

#### Paso 3

Deberá ingresar el usuario impreso en el papel de seguridad entregado y presionar "**Ingresar**".

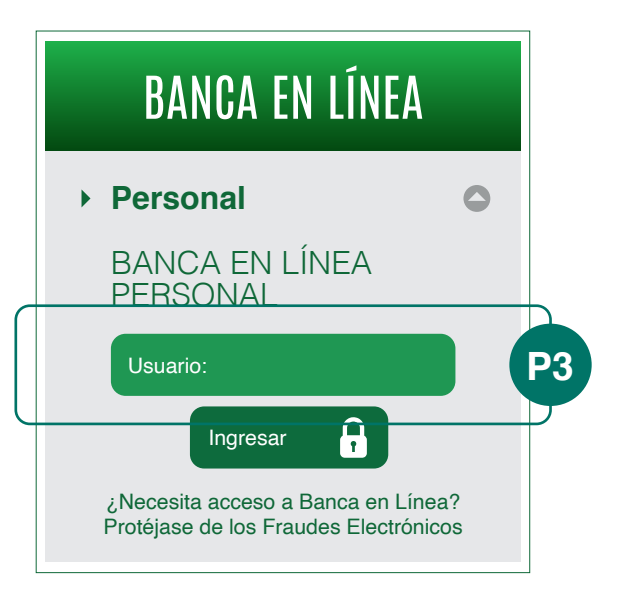

# **03** INGRESAR A LA **BANCA EN LÍNEA**

#### Paso 4

En la siguiente pantalla deberá ingresar la contraseña inicial y presionar el botón "**Presione para Ingresar**".

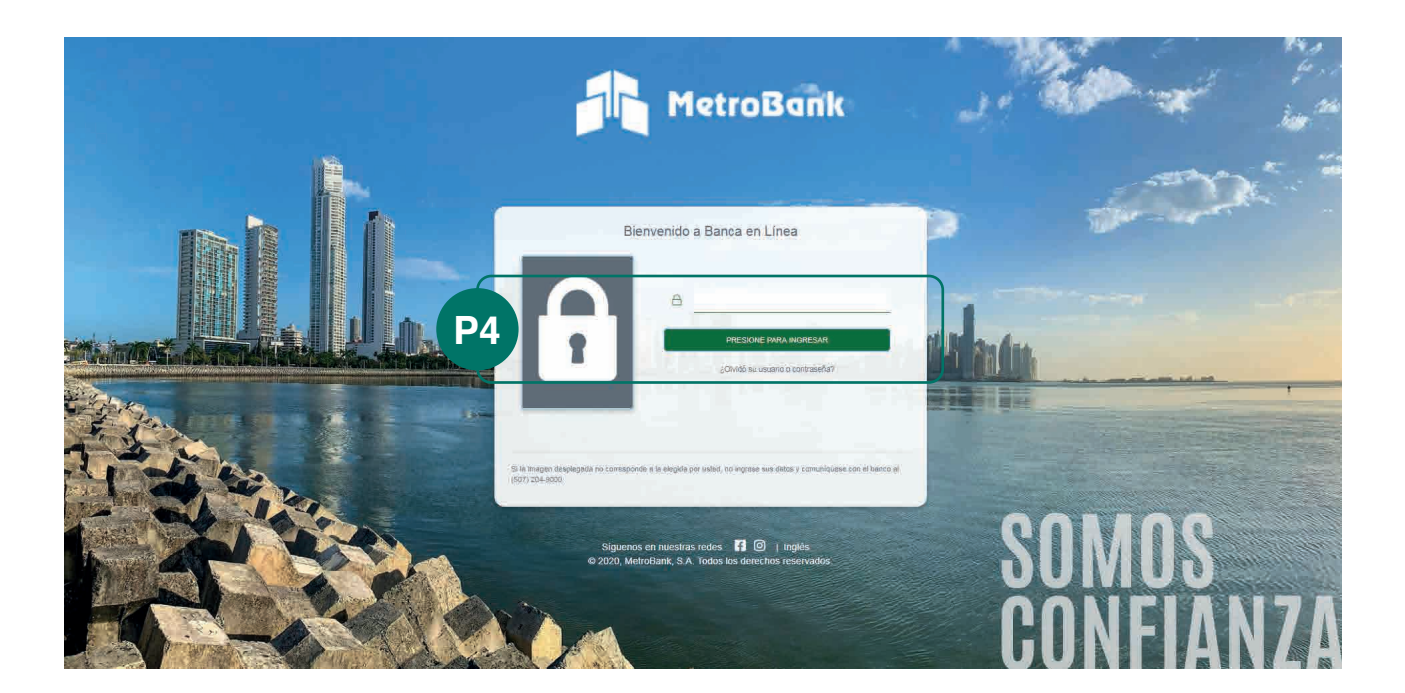

\*Ejemplo de cómo ubicar su contraseña.

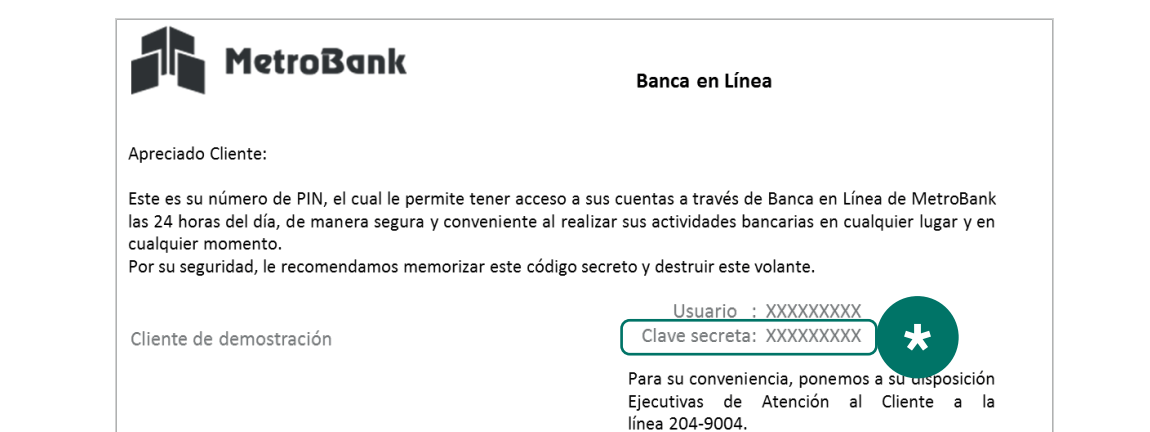

# **O4** INGRESAR A LA **BANCA EN LÍNEA**

### Paso 5

Debe cambiar su contraseña (al ingresar la primera vez), siguiendo las reglas que aparecen en pantalla. Una vez todas las reglas estén marcadas con un ícono verde, presione "Aceptar".

#### Paso 6

Ingrese nuevamente con su Usuario y presione "Continuar".

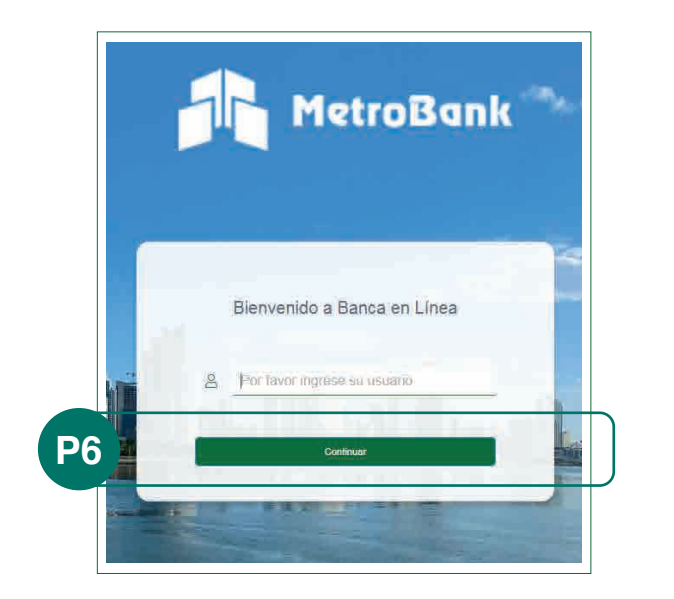

| Paso 7 | 7 |
|--------|---|
|--------|---|

**P5** 

Cambio de contraseña

Ingrese con la nueva contraseña y presione "Presione para Ingresar".

Aceptar

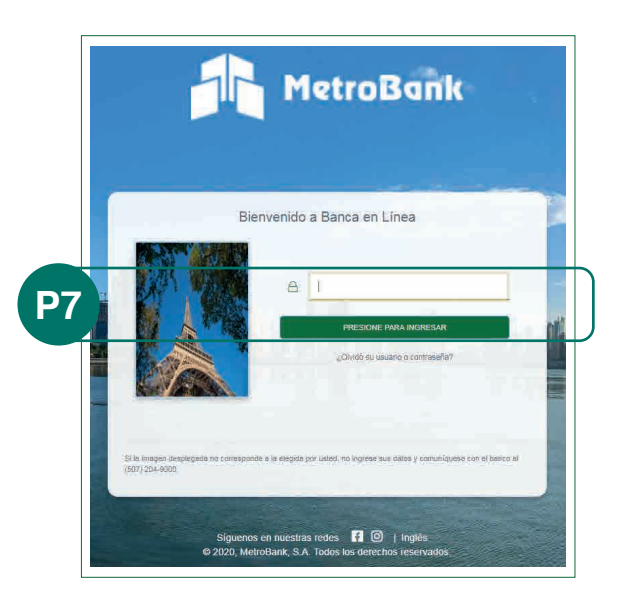

#### Paso 8

Escoja una imagen Anti-phishing que le ayudará a reconocer que está ingresando al usuario correcto y presione "Continuar" para ingresar.

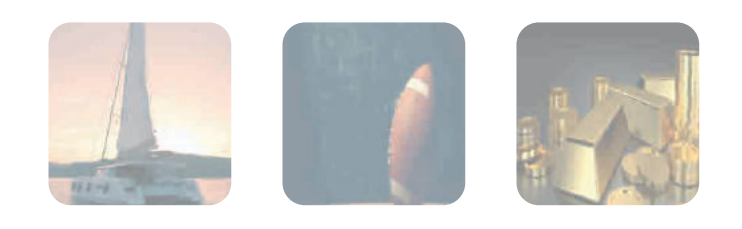

#### **¡FELICIDADES!**

jUsted ha completado el proceso de ingresar por primera vez a Banca en Línea y configurar su contraseña nueva e imagen antiphishing!

| Ingrese los datos solicitados y presione "Aceptar" |                                                               |
|----------------------------------------------------|---------------------------------------------------------------|
| Contraseña original:                               | Reglas                                                        |
|                                                    | _ Debe contener 4 letras.                                     |
| Contraseña nueva:                                  | Debe contener de 4 a 6 números.                               |
|                                                    | _ Debe contener como mínimo 8 y máximo 10 caracteres.         |
| Confirmación:                                      | No debe contener caracteres especiales ni espacios en blanco. |
|                                                    | Puede repetir sólo 2 carácter (Número o letra).               |
|                                                    |                                                               |

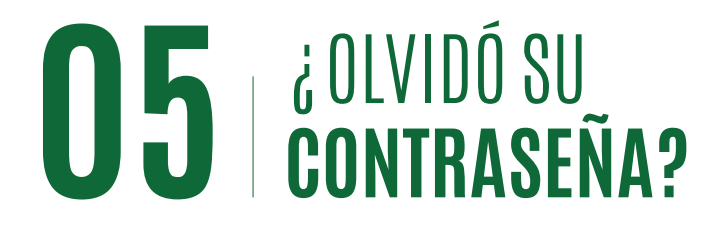

Esta opción le permite cambiar su contraseña con sólo ingresar su usuario, los requisitos son los siguientes:

Correo electrónico asociado a su usuario de Banca en Línea. Tarjeta Token o token digital activo.

#### Paso 1

Ingrese a la siguiente dirección: http:// www.metrobanksa.com

Seleccione la opción "**Personal**", escriba su usuario y presione "**Ingresar**".

#### Paso 2

En la siguiente pantalla el sistema le solicita ingresar su clave o contraseña. Haga clic en el link que dice "¿Olvidó su contraseña?".

#### Paso 3

Ingrese el código OTP de la Tarjeta Token o de la **aplicación SigmaLock** (token digital) y presione "**Continuar**".

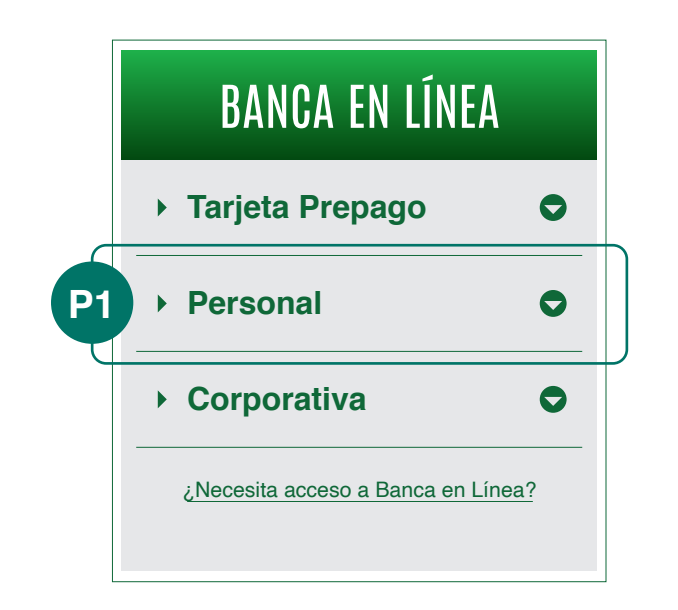

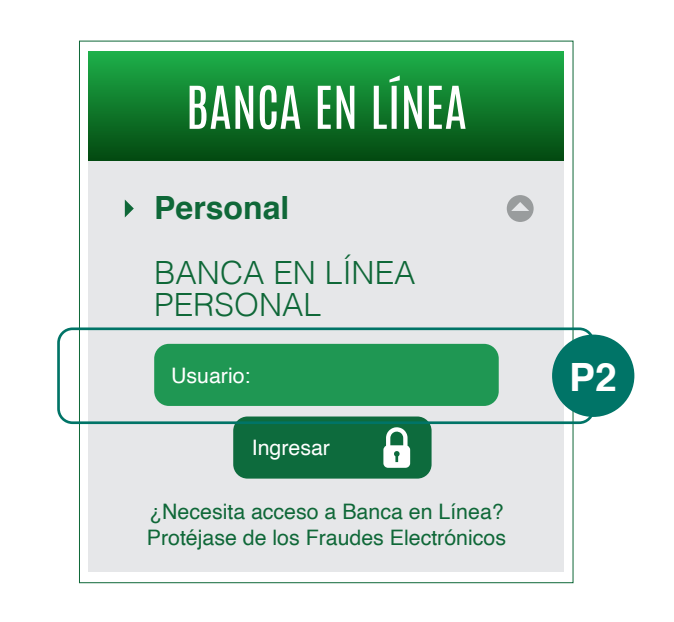

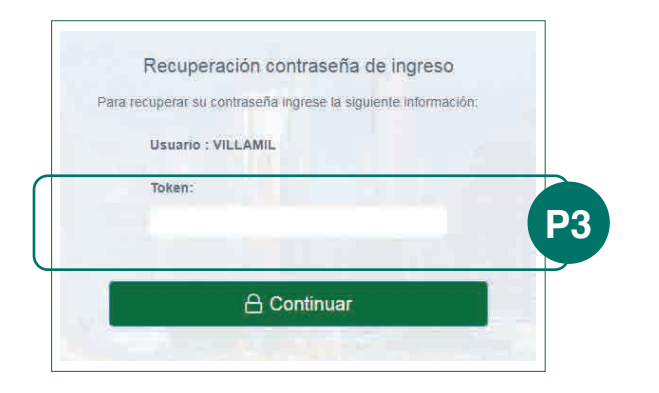

# **OG** ¿OLVIDÓ SU **Contraseña**?

#### Paso 4

Recibirá en su correo electrónico un email como el siguiente con un código de confirmación, por favor ingréselo en el sistema y presione "**Continuar**".

#### Paso 5

Debe cambiar su contraseña, siguiendo las reglas que aparecen en pantalla. Una vez todas las reglas estén marcadas con un ícono verde, presione "**Aceptar**".

#### Paso 6

El sistema le notificará que la contraseña fue cambiada exitosamente, presione **"Continuar"**.

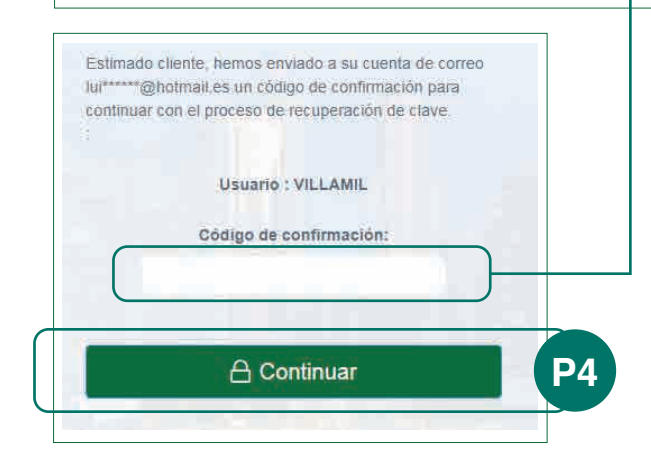

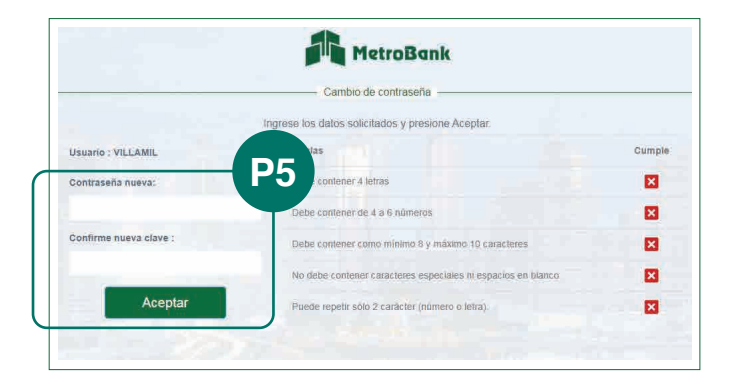

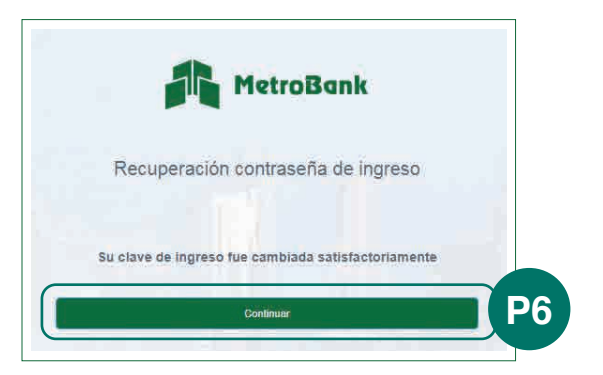

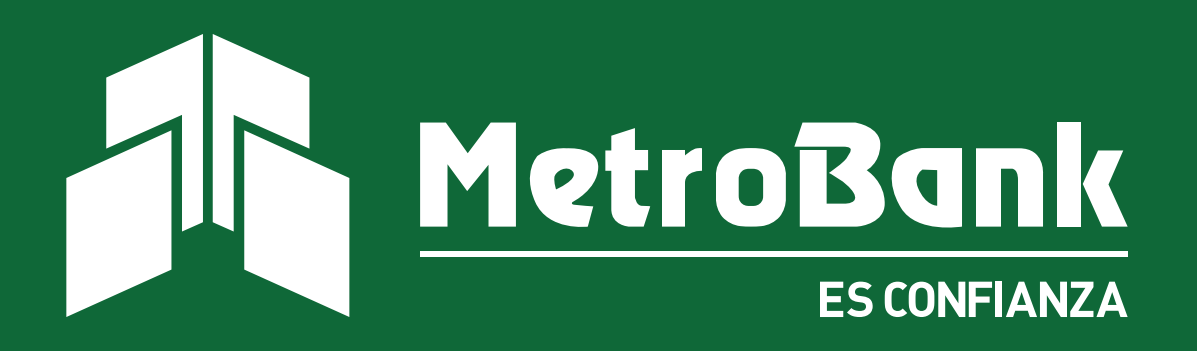